#### **BAB IV**

## HASIL PENELITIAN DAN PEMBAHASAN

## 4.1 Spesifiksi Perangkat Lunak dan Keras

a. Spesifikasi Perangkat Keras (Hardware)

Perangkat keras (*hardware*) yang digunakan dalam pembuatan aplikasi sebagai berikut:

- 1) Processor Core i3
- 2) VGA 1 GB
- 3) RAM 2 GB
- 4) Harddisk 500 GB
- 5) Monitor HD LED LCD
- 6) Keyboard dan mouse standar
- 7) Printer standar

## b. Spesifikasi Perangkat Lunak (Software)

Perangkat lunak (software), perangkat lunak yang dibutuhkan adalah:

- 1) Sistem operasi yang digunakan adalah Microsoft Windows 7.
- Bahasa pemrograman yang digunakan adalah bahasa HTML 5, CSS, dan Java Script.
- 3) Aplikasi program yang digunakan adalah Adobe DreamWeaver CS5.
- 4) Aplikasi editor yang digunakan adalah Photoshop CS6.
- c. Spesifikasi Mobile

Perangkat Mobile yang dibutuhkan adalah:

- 1) Layar 4 Inch 480\*800 pixel.
- 2) Android 4.0.3 *Ice Cream Sandwich*.
- 3) *Memory RAM* 512mb.

#### 4.2 Implementasi

#### 4.2.1 Hasil Pembuatan Website

Pada pembahasan hasil pembuatan website ini dijelaskan dalam bentuk tampilan program yang telah dijalankan (*running*). Adapun penjelasan fungsi atau kegunaan menu-menu yang terdapat pada tampilan website ini adalah sebagai berikut:

#### 4.2.1.1 Tampilan Awal Website

Pada tampilan awal website yaitu menampilkan menu – menu utama, dimana user dapat melihat berbagai macam menu yang ada pada website ini. seperti pada gambar 4.1 dibawah ini.

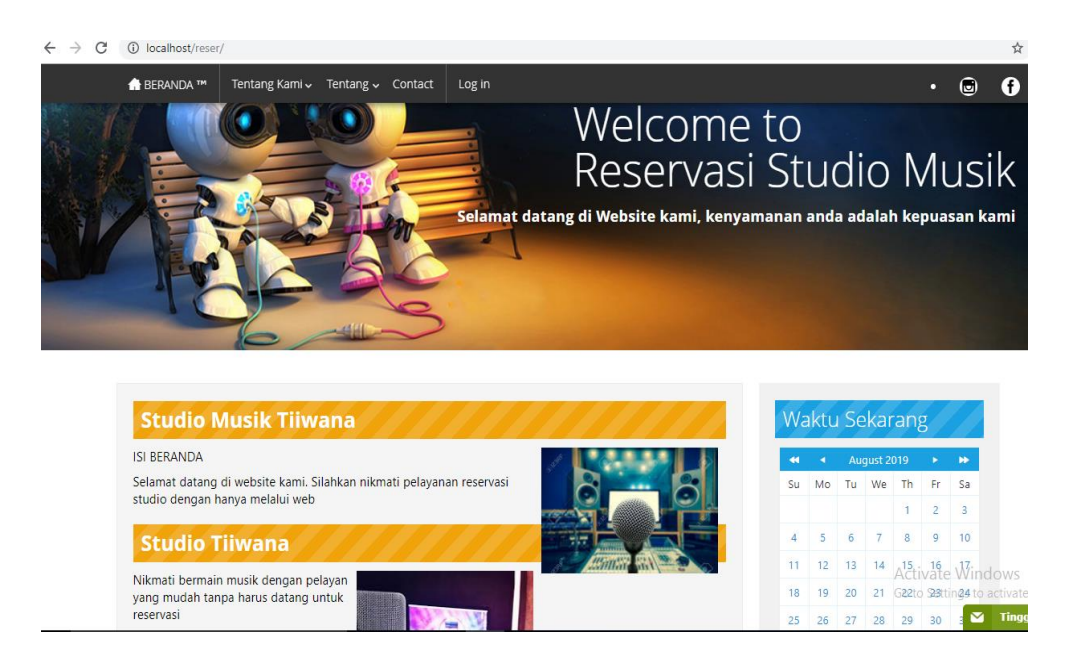

Gambar 4.1 Tampilan Awal Website

## 4.2.1.2 Tampilan Menu Registrasi User

Pada tampilan menu registrasi user dapat melakukan registrasi dengan memasukan data diri beserta username dan password. Seperti yang terdapat pada gambar 4.2 dibawah ini.

| + → C ③ localho | t/reser/formRegistrasi.php  |                     |           |       |       |          |          |          |           |         |           |        |    |        |           | ☆        | 50<br>• |
|-----------------|-----------------------------|---------------------|-----------|-------|-------|----------|----------|----------|-----------|---------|-----------|--------|----|--------|-----------|----------|---------|
|                 | ۲۳۹ Tentang Kami → Tent     | ang 🗸 Contact       | Log in    |       |       |          |          |          |           |         |           |        |    | 87     | ۲         | f        |         |
| Silahka         | regirter di form beri       | kut!                |           |       |       |          |          |          |           |         |           |        |    |        |           |          |         |
|                 |                             |                     |           |       |       |          |          |          |           |         |           |        |    |        |           |          |         |
| masukan         | kap<br>nama lengkap anda    |                     |           |       |       |          |          |          |           |         |           |        |    |        |           |          |         |
| Email           | mail anda                   |                     |           |       |       |          |          |          |           |         |           |        |    |        |           |          |         |
| Username        |                             |                     |           |       |       |          |          |          |           |         |           |        |    |        |           |          |         |
| masukan         | isername yang anda inginkar | 1                   |           |       |       |          |          |          |           |         |           |        |    |        |           |          |         |
| Password        |                             |                     |           |       |       |          |          |          |           |         |           |        |    |        |           |          |         |
| masukan         | assword yang anda inginkan  |                     |           |       |       |          |          |          |           |         |           |        |    |        |           |          |         |
| Jenis Kelai     | in                          |                     |           |       |       |          |          |          |           |         |           |        |    |        |           |          |         |
| 🔵 Laki-la       | i 🔵 Perempuan               |                     |           |       |       |          |          |          |           |         |           |        |    |        |           |          |         |
| Sign Up         | Cancel                      |                     |           |       |       |          |          |          |           |         |           |        |    |        |           |          |         |
|                 |                             |                     |           |       |       |          |          |          |           |         |           |        |    |        |           |          |         |
|                 |                             |                     |           |       |       |          |          |          |           |         |           |        |    |        |           |          |         |
| (               | A 1                         |                     |           |       |       |          |          |          |           |         |           |        | Ac | tivate | Wind      | lows     | ſ       |
|                 | About autho                 | bred                |           |       |       |          |          |          |           |         |           |        |    |        | ings to a | ictivate | Wind    |
|                 | Website ini dibuat s        | ebagai syarat menye | elesaikar | an Ma | ataku | liah Per | raktek l | Kerja da | an syarat | t menga | nbil Mata | kuliah |    |        | $\sim$    | Tingg    | alka    |

Gambar 4.2 Tampilan Menu Registrasi User

# 4.2.1.3 Tampilan Log In

Pada menu log in, user harus memasukan usernam dan password yang telah teregistasi. Berikut gambar tampilan login seperti pada gambar 4.3 dibawah ini:

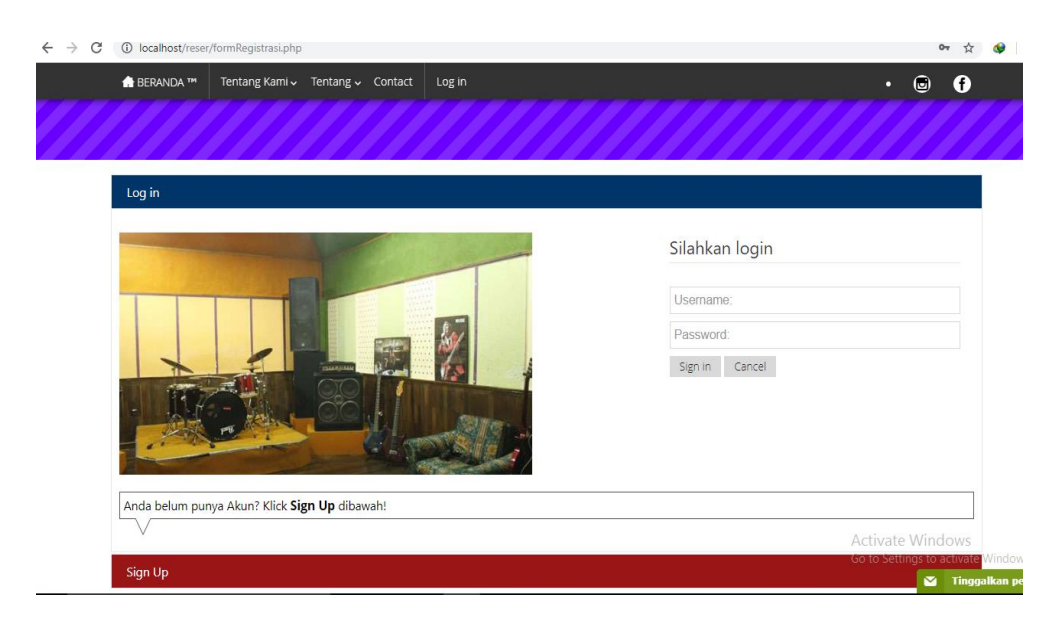

Gambar 4.3 Tampilan Menu Login

#### 4.2.1.4 Tampilan Home User

Pada. Berikut gambar tampilan menu home user seperti pada gambar 4.4 dibawah ini:

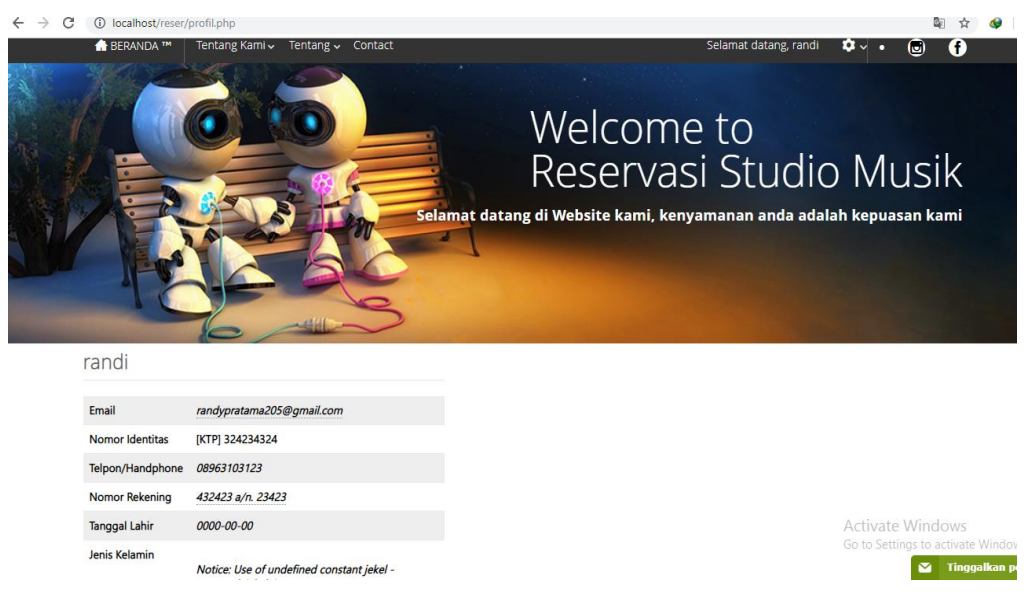

Gambar 4.4 Tampilan Menu Home User

## 4.2.1.5 Tampilan Jadwal

Pada. Berikut gambar tampilan menu jadwal user seperti pada gambar 4.5 dibawah ini:

|    | erva | isi S | eka            | rang | g  |    | Lił | nat J  | adw    | al Te          | erse  | dia I  | Masul | n Tanggal |  |  |  |
|----|------|-------|----------------|------|----|----|-----|--------|--------|----------------|-------|--------|-------|-----------|--|--|--|
|    | •    | S     | eptemb<br>2019 | ber  | •  |    | •   | I 4    | s      | eptemi<br>2019 | ber   | •      |       |           |  |  |  |
| Su | Мо   | Tu    | We             | Th   | Fr | Sa | Su  | i Mo   | ) Tu   | We             | Th    | Fr     | Sa    |           |  |  |  |
| 1  | 2    | 3     | 4              | 5    | 6  | 7  | 1   | 2      | 3      | 4              | 5     | 6      | 7     |           |  |  |  |
| 8  | 9    | 10    | 11             | 12   | 13 | 14 | 8   | 9      | 10     | 11             | 12    | 13     | 14    |           |  |  |  |
| 15 | 16   | 17    | 18             | 19   | 20 | 21 | 1   | 5 16   | 17     | 18             | 19    | 20     | 21    |           |  |  |  |
| 22 | 23   | 24    | 25             | 26   | 27 | 28 | 2   | 23     | 24     | 25             | 26    | 27     | 28    |           |  |  |  |
| 29 | 30   |       |                |      |    |    | 29  | 30     |        |                |       |        |       |           |  |  |  |
| То | day  | Clea  |                |      |    |    |     | Today  | Clea   | ir -           |       |        |       |           |  |  |  |
|    |      |       |                |      |    |    | Au  | ito va | lue, K | etika I        | Kaler | nder d | iklik |           |  |  |  |
|    |      |       |                |      |    |    |     | ari    |        |                |       |        |       |           |  |  |  |
|    |      |       |                |      |    |    |     |        |        |                |       |        |       |           |  |  |  |
|    |      |       |                |      |    |    | Has | il per | caria  | n : 201        | 9-11  | -01    |       |           |  |  |  |

Gambar 4.5 Tampilan Menu jadwal User

## 4.2.1.6 Tampilan Cara Reservasi

Pada. Berikut gambar tampilan cara reservasi seperti pada gambar 4.7 dibawah ini:

| 🔒 BERANDA 🍽 | Tentang Kami 🗸 | Tentang 🗸                                                                                         | Contact                                                                                                    | Selamat datang, randi | <b>\$</b> ∼• (                             | • f                  |
|-------------|----------------|---------------------------------------------------------------------------------------------------|----------------------------------------------------------------------------------------------------|-----------------------|--------------------------------------------|----------------------|
|             |                | скана с<br>с<br>с<br>с<br>с<br>с<br>с<br>с<br>с<br>с<br>с<br>с<br>с<br>с<br>с<br>с<br>с<br>с<br>с | Auto value, Kelika Kalender diklik<br>Cari<br>Data Kosong!<br>Sillahkan Lengkapi Form Reservasi<br>tama Lengkap<br>randi<br>anggal Booking<br>2019-09-15<br>Sillih Ruangan<br>Room2 •<br>Sillih Jadwal<br>11.00.00 • 13.00.00 • |                       | Profil<br>Reservasi<br>Cek Reser<br>Keluar | vasi                 |
|             |                |                                                                                                   |                                                                                                    |                       | Activato V                                 | Vindows              |
|             |                |                                                                                                   |                                                                                                    |                       | Go to Setting                              | s to activate Window |
|             | About a        | uthore                                                                                            | d                                                                                                    |                       |                                            | 🛛 🛛 Tinggalkan pe    |

Gambar 4.7 Tampilan User Cara Reservasi

# 4.2.1.7 Tampilan Login Admin

Pada. Berikut gambar tampilan login admin seperti pada gambar 4.8 dibawah ini:

| $\leftrightarrow \  \                                $ | ③ localhost/reser/admin/ |                    | 여 🏠 🐠 📋 🗄                                               |
|--------------------------------------------------------|--------------------------|--------------------|---------------------------------------------------------|
|                                                        |                          |                    |                                                         |
|                                                        |                          |                    |                                                         |
|                                                        |                          |                    |                                                         |
|                                                        |                          | Please Sign In     |                                                         |
|                                                        |                          | admin              |                                                         |
|                                                        |                          |                    |                                                         |
|                                                        |                          | Admin •            |                                                         |
|                                                        |                          | Submit             |                                                         |
|                                                        |                          | kembali ke beranda |                                                         |
|                                                        |                          |                    |                                                         |
|                                                        |                          |                    |                                                         |
|                                                        |                          |                    |                                                         |
|                                                        |                          |                    | Activate Windows<br>Go to Settings to activate Windows. |

Gambar 4.8 Tampilan Login Admin

## 4.2.1.8 Tampilan Home Admin

| Admin Page            |   |              |                     |                      |                  |            |        |   | Administrator 🛔 🗝                        |
|-----------------------|---|--------------|---------------------|----------------------|------------------|------------|--------|---|------------------------------------------|
| 8 Dashboard           |   | Das          | shboard             | admin                |                  |            |        |   |                                          |
| Validasi              |   |              | i Teshisi           |                      |                  |            |        |   | Manager Tarkan                           |
| Setup Konten          |   |              | ansaksi terkini     |                      |                  |            |        | 4 | Komentar terbaru                         |
| # Setup Beranda       |   | ID           | Tgl Pesan           | Tgl Main             | Nama Pela        | nggan      | Status |   | Randi 2019-09-10 23:42:33                |
| E Setup Promo         |   | 1 2019-09-12 |                     | 2019-09-14           | 2019-09-14 randi |            |        |   | sip deh                                  |
| 😐 Setup About Us      | < | 3            | 2019-09-12          | 2019-09-15           | randi            |            | Lunas  |   |                                          |
| 😐 Setup About Tiiwana | < | 4            | 2019-09-12          | 2019-09-15           | randi            |            | Lunas  |   | Randi, 2019-09-10 16:27:34<br>mantap boy |
| Setup Contact         |   |              |                     |                      |                  |            |        |   |                                          |
| Menu Setup            |   | _            |                     |                      |                  |            |        |   |                                          |
| Setup Jadwal          | < | Jil Bu       | ıkti Pembayaran yan | g Ter-Upload Terkini |                  |            |        |   |                                          |
| C Setup Ruangan       | < | #            | ID Pesan            | Na                   | ama              | File       |        |   |                                          |
| C Data Laporan        | < | 1            | 3                   | ra                   | ndi              | Lihat File |        |   |                                          |
| Menu Adminidtrator    |   | 2            | 4                   | ra                   | ndi              | Lihat File |        |   |                                          |
| 💩 Setup Admin         |   | 3            | 1                   | rai                  | ndi              | Lihat File |        |   | Activate Windows                         |

Pada. Berikut gambar tampilan menu home admin seperti pada gambar 4.9 dibawah ini:

Gambar 4.9 Tampilan Menu Home Admin

## 4.2.1.9 Tampilan Jadwal Admin

Pada. Berikut gambar tampilan ini admin bias mengubah jadwal seperti pada gambar 4.10 dibawah ini:

| $\leftrightarrow$ $\rightarrow$ C ( ) localhost/reser/admin, | /setupJadv                                                                                                    | val.php               |                                     |                |       |               | ☆ 🐶 📋                    | : |  |  |
|--------------------------------------------------------------|----------------------------------------------------------------------------------------------------|-----------------------|-------------------------------------|----------------|-------|---------------|--------------------------|---|--|--|
| Admin Page                                                   |                                                                                                    |                       |                                     |                |       |               | Administrator 🛔 👻        | ^ |  |  |
| Dashboard                                                    | Pilih W                                                                                                    | aktu                  |                                     |                |       |               |                          | ÷ |  |  |
| Validasi                                                     | Mala                                                                                                    | Im                    |                                     | •              |       |               |                          | 1 |  |  |
| Setup Konten                                                 | Jadwa                                                                                                    | l Jam Mulai           |                                     |                |       |               |                          |   |  |  |
| # Setup Beranda                                              | ;                                                                                                    |                       |                                     |                |       |               |                          | 1 |  |  |
|                                                              | Jadwa                                                                                                    | Jam Selesai           |                                     |                |       |               |                          | 1 |  |  |
| 😐 Setup About Us                                             | :                                                                                                    |                       |                                     |                |       |               |                          | 1 |  |  |
| Setup Contact                                                | Harga                                                                                                    | Harga                 |                                     |                |       |               |                          |   |  |  |
| Menu Setup                                                   | <br><th>&gt;<b>Notice</b>: Und</th> <th>lefined variable: ngisi in <b>0</b></th> <th>::\xampp\htdoc</th> <th></th> <th></th> <th></th> <th></th> | > <b>Notice</b> : Und | lefined variable: ngisi in <b>0</b> | ::\xampp\htdoc |       |               |                          |   |  |  |
| Setup Jadwal                                                 | Tamt                                                                                                    | ah Ubah Hap           | us                                  |                |       |               |                          | 1 |  |  |
| 🕼 Setup Ruangan 🤟                                            |                                                                                                    |                       |                                     |                |       |               |                          |   |  |  |
| Menu Adminidtrator                                           | #                                                                                                    | Jadwal                | Jam Mulai                           | Jam Selesai    | Harga | Aksi          |                          |   |  |  |
| 🌡 Setup Admin                                                | 1                                                                                                    | Pagi                  | 09:00                               | 11:00          | 80000 | 1             |                          |   |  |  |
| Setup Member                                                 | 2                                                                                                    | Sore                  | 15:00                               | 17:00          | 80000 | 1             |                          |   |  |  |
|                                                              | 3                                                                                                    | Pagi                  | 11:00                               | 13:00          | 80000 | 1             |                          |   |  |  |
|                                                              | 4                                                                                                    | Sore                  | 17:00                               | 19:00          | 90000 | Activate Wind | IOWS<br>activate Windows |   |  |  |
|                                                              | 5                                                                                                    | Siang                 | 13:00                               | 15:00          | 80000 |               |                          | + |  |  |

Gambar 4.10 Tampilan Jadwal Admin

## 4.2.1.10 Tampilan Ruangan

Pada. Berikut gambar tampilan ruangann admin seperti pada gambar 4.11 dibawah ini:

| $\leftrightarrow$ $\rightarrow$ C (i) localhost/reser/ad | dmin/setupRoom.php                                                                                                    |                                     | ☆ 🚱                                                   |
|----------------------------------------------------------|----------------------------------------------------------------------------------------------------|-------------------------------------|-------------------------------------------------------|
| Admin Page                                               |                                                                                                    |                                     | Administrator                                         |
| Bashboard                                                | ted - ignoring session_start() in C:\xampp\htdoc:                                                                                                    | s\reser\Admin\nav.php on line 2     |                                                       |
| Validasi                                                 |                                                                                                    |                                     |                                                       |
| Setup Konten                                             | Setup Ruangan                                                                                                    |                                     |                                                       |
| # Setup Beranda                                          | Kode Ruangan                                                                                                    |                                     |                                                       |
| Setup Promo                                              | <pre><br/> <br/> &lt;</pre> | ble: ngisi in <b>C:\xampp\htdoc</b> |                                                       |
| 😐 Setup About Us                                         | Nama Ruangan                                                                                                    |                                     |                                                       |
| Setup Contact                                            | <br><br>b>Notice: Undefined variat                                                                                                    | ble: ngisi in <b>C:\xampp\htdoc</b> |                                                       |
| Menu Setup                                               | Tambah Ubah Hanus                                                                                                    |                                     |                                                       |
| Setup Jadwal                                             | Taniban Oban Hapus                                                                                                    |                                     |                                                       |
| Setup Ruangan                                            | # Kode Daerah                                                                                                    | Nama Ruangan                        | Aksi                                                  |
| Menu Adminidtrator                                       | 1 001                                                                                                    | tesx                                | 2                                                     |
| 🎄 Setup Admin                                            | 3 003                                                                                                    | 0.0.1                               |                                                       |
| 👹 Setup Member                                           | 2 002                                                                                                    | PPA 1                               |                                                       |
|                                                          |                                                                                                    |                                     |                                                       |
|                                                          |                                                                                                    |                                     | Activate Windows<br>Go to Settings to activate Windov |

Gambar 4.11 Tampilan Ruangan Admin

# 4.2.1.11 Tampilan Data Admin

Pada. Berikut gambar tampilan data admin seperti pada gambar 4.12 dibawah ini:

| $\leftrightarrow$ $\rightarrow$ C (i) localhost | /reser/adm | nin/setupAdm | iin.php                              |             |          |          |           |            |    |
|-------------------------------------------------|------------|--------------|--------------------------------------|-------------|----------|----------|-----------|------------|----|
| Admin Page                                      |            |              |                                      |             |          |          |           |            |    |
| A Dashboard                                     |            | Passwo       | ord                                  | Status Admi | n        |          |           |            |    |
| an Dashboard                                    |            | <br>         | <b>Notice</b> : Undefine             | Aktif       |          | ٣        |           |            |    |
| Validasi                                        |            | Nama I       | angkan                               |             |          |          |           |            |    |
| Setup Konten                                    |            | Ivania L     | Tengkab                              |             |          |          |           |            |    |
| # Setup Beranda                                 |            | <br>         | <b>Notice</b> : Undefine             |             |          |          |           |            |    |
| Setup Promo                                     |            | Tamb         | ah Ubah                              |             |          |          |           |            |    |
| 😐 Setup About Us                                | <          |              |                                      |             |          |          | 0         |            |    |
| Setup Contact                                   |            | 10           | <ul> <li>records per page</li> </ul> |             |          |          | Search:   |            |    |
| B Setup Contact                                 |            | # 🔺          | Nama Lengkap                         | Username    | Password | Level    | \$ Status | \$ Aksi \$ | L. |
| Menu Setup                                      |            |              |                                      |             |          |          |           |            |    |
| Setup Jadwal                                    | <          | 1            | Administrator                        | admin       | admin    | admin    | Y         | ۵ ۲        | l  |
| Setup Ruangan                                   | <          | 2            | Handra Pratama                       | handra      | 654321   | admin    | Y         | ۵ 🗲        | l  |
| Menu Adminidtrator                              |            | 3            | Ismo Lhavic                          | ismo        | 123456   | admin    | Y         | ۵          | J  |
| 🌡 Setup Admin                                   |            | 4            | Coaba Namanya                        | coba        | coba     | operator | N         | ۵ 🗲        | ī  |
| 🚰 Setup Member                                  |            | 5            | Namanya Operator                     | operator    | operator | operator | Y         | 1          | i  |
|                                                 |            |              |                                      |             |          |          |           |            |    |
|                                                 |            | Showin       | g 1 to 5 of 5 entries                |             |          |          | Previo    | ous 1 Next |    |
|                                                 |            |              |                                      |             |          |          |           |            | A  |
|                                                 |            | Ismo         |                                      |             |          |          |           |            |    |
|                                                 |            |              |                                      |             |          |          |           |            |    |

Gambar 4.12 Tampilan data admin

# 4.3 Kelayakan Sistem

Berikut merupakan hasil kelayakan sistem website pemasaran dan reservasi pada studio music tiiwanan yang telah dibuat dengan menggunakan tabel pengujian dibawah ini.

| No | Keterangan              | Bisa         | Tidak |
|----|-------------------------|--------------|-------|
| 1. | Membuka Halaman Website |              |       |
| 2. | Registrasi User         |              |       |
| 3. | Log in User             |              |       |
| 4. | Log in Admin            | $\checkmark$ |       |
| 5. | Menu Awal Login User:   |              |       |
|    | -Beranda                |              |       |
|    | -Tentang Kami           |              |       |
|    | -Tentang                |              |       |
|    | -Contact                |              |       |
|    | -Reservasi              |              |       |
|    | -Jadwal Reservasi       |              |       |
|    | -Instagram              |              |       |
| 5. | Menu Dashboard admin    |              |       |
| 6. | Menu Validasi           |              |       |
| 7. | -Menu Setup Jadwal      |              |       |
|    | -Menu Setup Ruangan     |              |       |
| 8. | Menu Setup Laporan      |              |       |
|    | -Cetak laporan          |              |       |

# Tabel 4.1 Kelayakan Sistem

|    |                 | 74 |
|----|-----------------|----|
| 9. | Menu Home Admin |    |
|    |                 |    |